# ¿Qué necesito hacer para ingresar a los sitios y oficinas de BHP?

<u>Todos los contratistas de servicios</u> deben completar un entrenamiento obligatorio a través del **Sistema Global** de Gestión de Aprendizaje (LMS) antes de ingresar a los sitios y oficinas de BHP, siguiendo los pasos que se indican a continuación:

• Ingrese a Global LMS

BHP

- Complete la Inducción BHP Global
- Complete la Inducción Específica al Sitio
- Complete cualquier entrenamiento obligatorio que haya sido asignado específicamente a su rol

## **TABLE OF CONTENTS**

| 1. | ¿COMO PUEDO INGRESAR A LMS GLOBAL? (Contratista Nuevo)     | 2    |
|----|------------------------------------------------------------|------|
| 2. | ¿COMO PUEDO INGRESAR A LMS GLOBAL? Contratistas existentes | 3    |
| 3. | ¿OLVIDO SU ID DE USUARIO O CONTRASEÑA LMS?                 | 5    |
| 4. | ¿ 'HA OLVIDADO LA CONTRASEÑA' NO ESTA FUNCIONANDO?         | 9    |
| 5. | ¿COMO COMPLETO EL ENTRENAMIENTO OBLIGATORIO?               | . 11 |
|    |                                                            |      |

### 1. ¿COMO PUEDO INGRESAR A LMS GLOBAL? (Contratista Nuevo)

Como contratista nuevo en BHP, usted recibirá un correo electrónico de activación de parte de <u>ias@notifications.sap.com</u> que contiene su **ID de Usuario;** haga **'clic en el botón naranja para activar su cuenta'** y obtener instrucciones acerca de cómo activar la cuenta de inicio de sesión.

#### Activa tu cuenta BHP

Felicitaciones por su nuevo rol en BHP.

Se ha creado una cuenta temporal para usted que le brinda acceso a las aplicaciones de BHP que son relevantes para su función.

Su ID de usuario es:

Ahora le solicitamos que:

1.Activa tu cuenta (empleados y contratistas)

#### Haga clic aguí para activar su cuenta

Cree una contraseña única en la nueva página a la que se le dirige.

Nota: La contraseña deberá tener 16 caracteres para ser aceptada.

2. Complete su incorporación (solo para empleados)

Deberá completar todos los campos obligatorios en el módulo de incorporación dentro de los próximos 5 días para garantizar que se cree su perfil y que no haya demoras en finalizar su incorporación.

3. Inicie sesión en su Sistema de Gestión de Aprendizaje (empleados y contratistas)

10 días antes de la fecha de inicio y complete los aprendizajes requeridos antes de comenzar.

Si no completa estos aprendizajes, se le podría negar el acceso a la puerta o retrasos significativos en el acceso al sitio.

Tenga en cuenta que esta es una cuenta temporal y es válida hasta su primer día en BHP, cuando sus datos de inicio de sesión permanentes estarán disponibles.

Una vez que ha activado su cuenta, vuelva a este correo electrónico de activación y haga clic en 'Acceder a la Cuenta' para ingresar a LMS (encontrará este link al avanzar hacia abajo en el correo electrónico):

## Acceda a sus aplicaciones de BHP utilizando el enlace a continuación una vez que su cuenta haya sido activada

Una vez que su cuenta esté activada, regrese aquí para acceder a las siguientes aplicaciones

## Haga clic en el botón a continuación titulado "Acceder a cuenta"

Deberá completar toda la información requerida y los aprendizajes obligatorios/requeridos antes de la fecha de inicio para garantizar el acceso a su lugar de trabajo.

Si no completa su información y sus aprendizajes, se le podría negar el acceso a la puerta y/o retrasos significativos en el acceso al sitio.

Acceder a la cuenta

Atentamente, BHP

Si no recibe el correo electrónico de activación de parte de ias@notifications.sap.com:

- 1. Revise la papelera o la carpeta de correos no deseados en su cuenta de correo electrónico.
- 2. Contacte a su Representante de BHP o al administrador de la Compañía Contratante para revisar si su nombre completo y dirección de correo electrónico han sido ingresados correctamente y están actualizados en el Sistema de Gestión de Contratistas (CWS, MyPass) respectivo al Asset / Función con la cual está trabajando. IMPORTANTE: la dirección de correo electrónico en su perfil debe ser la <u>dirección de correo individual</u> a la cual tiene acceso directo en lugar de un buzón de entrada compartido o una dirección de correo de administración general.
- 3. Ingrese un caso a la Administración de Entrenamiento en <u>https://case.bhpbilliton.com/en-US/lms-external/</u> para que le re-envíen el correo electrónico de activación.
- Una vez que ha activado su cuenta, utilice el link Acceder a la cuenta en el correo electrónico de activación o vaya a <u>https://bhp.plateau.com/learning/user/nativelogin.do</u> para iniciar la sesión utilizando su ID de usuario y contraseña.

### 2. ¿COMO PUEDO INGRESAR A LMS GLOBAL? Contratistas existentes

Si ya ha utilizado LMS, puede iniciar la sesión con su ID de usuario y contraseña existentes en <a href="https://bhp.plateau.com/learning/user/nativelogin.do">https://bhp.plateau.com/learning/user/nativelogin.do</a>. Si su contraseña no funciona, simplemente utilice el enlace "¿Olvidó su contraseña?" en la página de inicio de sesión para restablecerla (las instrucciones están disponibles aquí).

Se le pedirá que **<u>cambie su contraseña por una nueva de 16 caracteres</u> una vez que se haya conectado con éxito por primera vez. Esto es para su propia seguridad y para asegurar que sólo usted tiene acceso a su cuenta de Aprendizaje.** 

| <pre>cestablezca la contrasena de su c<br/>ener un mínimo de 16 caracteres<br/>minúsculas, números, símbolos. C<br/>cuadro de contraseña se volverá v</pre> | a continuacion. Su contrasena debe<br>e incluir al menos 3 de los siguientes: letras mayúsculas, letras<br>uando haya cumplido con éxito los criterios de contraseña, el<br>erde. |
|----------------------------------------------------------------------------------------------------|----------------------------------------------------------------------------------------------------|
| Contraseña actu                                                                                                    | al <sup>*</sup>                                                                                                    |
| Nueva contraser                                                                                                    | a* 💿                                                                                                    |
| Vuelva a introducir la contraseî<br>nuev                                                                                                    | a* 💿                                                                                                    |
|                                                                                                    | *Obligatorio                                                                                                    |
|                                                                                                    | Grabar                                                                                                    |
|                                                                                                    |                                                                                                    |

A medida que vaya escribiendo la contraseña en la casilla, verá si cumple con los requisitos de la misma. Si se cumplen todos los requisitos de la contraseña, la casilla se volverá de color **verde**.

| ener un mínimo de 16 caracteres e in  | cluir al menos 3 de los siguientes: letras mayúsculas, letras                                                 |
|---------------------------------------|----------------------------------------------------------------------------------------------------|
| ninúsculas, números, símbolos. Cuan   | do haya cumplido con éxito los criterios de contraseña, el                                                    |
| cuadro de contraseña se volverá verde | e.                                                                                                    |
| Contraseña actual *                   |                                                                                                    |
| Nueva contraseña *                    | ······                                                                                                    |
| Vuelva a introducir la contraseña *   | <ul> <li>✓ La contraseña debe tener entre 16 y 255 caracteres</li></ul>                                       |
| nueva                                 | e incluir 3 de lo siguiente: <li>✓ Mayúsculas</li> <li>✓ Minúsculas</li> <li>✓ Números</li> <li>Símbolos</li> |

Si no se cumplen los requisitos de la contraseña, aparecerá el siguiente mensaje de error.

| establezca la contraseña de su cuenta<br>ner un mínimo de 16 caracteres e inc<br>inúsculas, números, símbolos. Cuand<br>adro de contraseña se volverá verde | a a continuación. Su contraseña debe<br>luir al menos 3 de los siguientes: letras mayúsculas, letras<br>lo haya cumplido con éxito los criterios de contraseña, el |
|----------------------------------------------------------------------------------------------------|----------------------------------------------------------------------------------------------------|
| Su contraseña no es lo suficientement<br>los criterios.                                                                                                    | te segura. Verifique que tenga 16 caracteres y cumpla con todos $$ $	imes$                                                                                         |
| Contraseña actual *                                                                                                    |                                                                                                    |
| Nueva contraseña *                                                                                                    | Output                                                                                                    |
| Vuelva a introducir la contraseña *<br>nueva                                                                                                    | ۵                                                                                                    |
|                                                                                                    | *Obligatorio                                                                                                    |
|                                                                                                    | Grabar                                                                                                    |
|                                                                                                    |                                                                                                    |

## 3. ¿OLVIDO SU ID DE USUARIO O CONTRASEÑA LMS?

## Olvido su ID de usario LMS

Si olvidó su ID de usuario, podrá localizarlo en la tarjeta de acceso al sitio. El ID de usuario contiene letras (se distinguen las mayúsculas de las minúsculas) que corresponden al Asset con el cual usted está trabajando y luego números. A continuación se muestran algunos ejemplos, sin embargo, su ID puede contener una cantidad mayor o menor de números que los indicados a continuación.

| Asset de BHP                          | Sigla | Ejemplo          |
|---------------------------------------|-------|------------------|
| Coal / Global Functions (CWS)         | SC    | <b>SC</b> 12345  |
| Western Australia Iron Ore (ERMS)     | Ю     | <b>IO</b> 12345  |
| New South Wales Energy Coal (Pegasus) | NEC   | <b>NEC</b> 12345 |
| Olympic Dam (SureSite)                | OD    | <b>OD</b> 12345  |
| Minerals Americas (CWS)               | MA    | MA12345          |
| Potash & Legacy Assets (CWS)          | PC    | <b>PC</b> 12345  |
| MyPass                                | М     | MX12345          |

Si no puede localizar su ID de Usuario / Nombre de Usuario, ingrese un caso en Administración de Entrenamiento en <u>https://case.bhpbilliton.com/en-US/lms-external</u>.

## OLVIDO SU CONTRASEÑA

Si ha olvidado su contraseña, podrá restablecerla en la página de inicio de sesión. Esta es una **opción de autoservicio**; recibirá un correo electrónico para restablecer la contraseña.

1. Haga clic en el enlace '¿Ha olvidado su contraseña?'.

| ) de usuario                  |              |
|-------------------------------|--------------|
| e.g. 10123456, IO1234, OD1234 | 4, MA1234, I |
| ontraseña                     |              |
| Contraseña                    | 0            |
|                               | ~            |
| Recordar la contrase          | iña          |
| Iniciar sesión                |              |
|                               | ~ ~          |

2. Introduzca su ID de usuario en la siguiente página y haga clic en **'Enviar'**. NOTA: Su ID de usuario no debe contener espacios.

| igrese su UD de usuario<br>C1234) y haga clic en Er<br>acibirá un correo electrón<br>ontraseña. | (por ejemplo,<br>nviar. SI el con<br>ico dentro de | 10123456, IO1234, OD12<br>eo electrónico correcto ha<br>os próximos minutos con | 34, MA1234, NEC1234<br>a sido capturado en el s<br>un enlace para restable | , NW1234,<br>iistema,<br>acer la |  |
|-------------------------------------------------------------------------------------------------|----------------------------------------------------|---------------------------------------------------------------------------------|----------------------------------------------------------------------------|----------------------------------|--|
| ID                                                                                              | de usuario *                                       | [                                                                               |                                                                            |                                  |  |
|                                                                                                 |                                                    |                                                                                 |                                                                            | *Obligatorio                     |  |
|                                                                                                 |                                                    |                                                                                 |                                                                            | Enviar                           |  |
|                                                                                                 |                                                    |                                                                                 |                                                                            |                                  |  |

3. Recibirá un mensaje confirmando la contraseña como se indica en la siguiente captura de pantalla

| Si existe u                       | na cuenta, se ha enviado un correo electrónico con un enlace para restablecer su contraseña                                                                       |
|-----------------------------------|----------------------------------------------------------------------------------------------------|
| Haga clic en el<br>contraseña. El | enlace del correo electrónico. Se le redirigirá a una página donde podrá reinicializar la<br>enlace del correo electrónico caducará en 4 horas a partir de ahora. |
|                                   |                                                                                                    |

 A continuación, recibirá un correo electrónico de <u>ias@notifications.sap.com</u> con el asunto Restablecer la contraseña. Su ID de Usuario aparecerá mencionado dentro del correo electrónico.

El correo electrónico será similar al que se indica más abajo. Utilice el botón 'Haga clic aquí para restablecer su contraseña'.

| Restablecer la contraseña                                                                                                    | * + = =                                                                                                    | 8       | ō :    |
|----------------------------------------------------------------------------------------------------|----------------------------------------------------------------------------------------------------|---------|--------|
| BHP           ①Tuesday, October 25, 2022 2:16:09 PM                                                                                                    | NET FORMA (NET) HAS                                                                                           | Print   | Delete |
|                                                                                                    |                                                                                                    |         |        |
| BHP                                                                                                    |                                                                                                    |         |        |
|                                                                                                    |                                                                                                    |         |        |
|                                                                                                    |                                                                                                    |         |        |
| Restablecer la contraseña                                                                                                    |                                                                                                    |         |        |
| Fetimada                                                                                                    |                                                                                                    |         |        |
| Para restablecer la contraseña del servicio de Autenticación de Identidad, haga click en el link<br>de abajo.                                                                                                    |                                                                                                    |         |        |
| Su nueva contraseña debe tener un minimo de 16 caracteres e incluir al menos 3 de los<br>siguientes:                                                                                                    |                                                                                                    |         |        |
| <ul> <li>Letras mayúsculas</li> <li>Letras minusculas</li> <li>Números</li> <li>Símbolos</li> </ul>                                                                                                    |                                                                                                    |         |        |
| Su ID de Usuario es                                                                                                    |                                                                                                    |         |        |
|                                                                                                    |                                                                                                    |         |        |
| Haga click aqui para restablecer su contraseña                                                                                                    |                                                                                                    |         |        |
|                                                                                                    |                                                                                                    |         |        |
| Si el link de arriba no aparece o no funciona, copie y pegue el siguiente link en la barra de direcc                                                                                                    | ión del buscador                                                                                              |         |        |
| https://afz5f03fh.accounts.ondemand.com/ids/activation?<br>token=l241414141444C5765253246674E54456C4F4A736A3237386B4C4641396C3966253246                                                                                                    | 3758364D777174596A783069644F347A6B4955364E747A4C856279647274664E4B75306865346B4B3834784F3                     | 3025334 | 4      |
| Haga click aquí para restablecer su contraseña<br>Si el link de arriba no aparece o no funciona, copie y pegue el siguiente link en la barra de direcc<br>https://af25f03fh.accounts.ondemand.com/ids/activation?<br>token=I24141414144C5765253248674E54456C4F4A736A3237386B4C4641398C3966253246 | ión del buscador<br>3758364D777174596A783069644F347A6B4955364E747A4C856279647274864E4B75306865346B4B3834784F3 | 3025334 | 4      |

5. Una vez que haga clic en el enlace, deberá introducir la **Nueva contraseña** y **Vuelva a Introducir la contraseña nueva** y luego clic en **Grabar**.

| Restablezca la contraseña<br>contraseña debe tener un r<br>mayúsculas, letras minúscu<br>contraseña, el cuadro de co | de su cuenta <b>de su</b><br>nínimo de 16 caracteres<br>las, números, símbolos<br>ntraseña se volverá ve | e incluir al menos 3 de los siguientes: letras<br>. Cuando haya cumplido con éxito los criterios de<br>rde. |
|----------------------------------------------------------------------------------------------------|----------------------------------------------------------------------------------------------------|----------------------------------------------------------------------------------------------------|
| Nueva c                                                                                                    | ntraseña *                                                                                               | 0                                                                                                    |
| Vuelva a introducir la c                                                                                             | ntraseña *<br>nueva                                                                                      | 0                                                                                                    |
|                                                                                                    |                                                                                                    | *Obligatori                                                                                                 |
|                                                                                                    |                                                                                                    | Grabar                                                                                                    |
|                                                                                                    |                                                                                                    |                                                                                                    |

A medida que vaya escribiendo la contraseña en la casilla, observará si cumple con los requisitos de la misma. La casilla permanecerá en color gris/blanco hasta que se hayan cumplido los requisitos. Si se cumplen, la casilla se volverá de color **verde**.

| contraseña debe tener un mínimo de 1<br>mayúsculas, letras minúsculas, númer<br>contraseña, el cuadro de contraseña s                                                                                                    | ta continuación. So<br>16 caracteres e incluir al menos 3 de los siguientes: letras<br>ros, símbolos. Cuando haya cumplido con éxito los criterios<br>re volverá verde.                  |
|----------------------------------------------------------------------------------------------------|----------------------------------------------------------------------------------------------------|
| Nueva contraseña *                                                                                                    | •••••                                                                                                    |
| Vuelva a introducir la contraseña *<br>nueva                                                                                                    | <ul> <li>La contraseña debe tener entre 16 y 255 caracteres<br/>e incluir 3 de lo siguiente:</li> <li>✓ Mayúsculas</li> <li>✓ Minúsculas</li> <li>Números</li> <li>Símbolos</li> </ul>   |
| Reinicialice su co                                                                                                    | ontraseña                                                                                                    |
| Reinicialice su co<br>Restablezca la contraseña de su cuenta<br>contraseña debe tener un mínimo de 16<br>mayúsculas, letras minúsculas, número<br>contraseña, el cuadro de contraseña se                                                 | DINTRASEÑA<br>a continuación. Su<br>6 caracteres e incluir al menos 3 de los siguientes: letras<br>s, símbolos. Cuando haya cumplido con éxito los criterios<br>e volverá verde.         |
| Reinicialice su co<br>Restablezca la contraseña de su cuenta<br>contraseña debe tener un mínimo de 16<br>mayúsculas, letras minúsculas, número<br>contraseña, el cuadro de contraseña se<br>Nueva contraseña                             | a continuación. Su<br>a continuación. Su<br>6 caracteres e incluir al menos 3 de los siguientes: letras<br>s, símbolos. Cuando haya cumplido con éxito los criterios<br>e volverá verde. |
| Restablezca la contraseña de su cuenta<br>contraseña debe tener un mínimo de 16<br>mayúsculas, letras minúsculas, número<br>contraseña, el cuadro de contraseña se<br>Nueva contraseña *<br>Vuelva a introducir la contraseña *<br>nueva | a continuación. Su<br>a continuación. Su<br>5 caracteres e incluir al menos 3 de los siguientes: letras<br>s, símbolos. Cuando haya cumplido con éxito los criterios<br>e volverá verde. |

Si no se cumplen los requisitos de la contraseña, aparecerá el siguiente mensaje de error.

| ntraseña debe tener un mínimo de 16<br>ayúsculas, letras minúsculas, número<br>ntraseña, el cuadro de contraseña se | a conundación. Su<br>6 caracteres e incluir al menos 3 de los siguientes: letras<br>s, símbolos. Cuando haya cumplido con éxito los criterios de<br>e volverá verde. |
|----------------------------------------------------------------------------------------------------|----------------------------------------------------------------------------------------------------|
| Su contraseña no es lo suficientement<br>los criterios.                                                             | e segura. Verifique que tenga 16 caracteres y cumpla con todos $$ $	imes$                                                                                            |
| Nueva contraseña *                                                                                                  | Ø                                                                                                    |
| Vuelva a introducir la contraseña <sup>*</sup><br>nueva                                                             | ۲                                                                                                    |
|                                                                                                    | *Obligatori                                                                                                    |
|                                                                                                    | Grabar                                                                                                    |

6. Una vez que la información haya quedado grabada, se iniciará la sesión en la aplicación. De lo contrario, intente iniciar la sesión con el siguiente enlace <u>https://bhp.plateau.com/learning/user/nativelogin.do</u>.

Nota: Se debe tener en cuenta que si han pasado algunos minutos desde que recibió el enlace por correo electrónico, es posible que éste haya caducado. Si este es el caso, se le enviará un nuevo correo electrónico inmediatamente para restablecer su contraseña.

| 8 | Your reset password link has expired. A new e-mail has automatically been sent. To reset your password click the link in the new e-mail |
|---|----------------------------------------------------------------------------------------------------|
|   | click the link in the new e-mail.                                                                                                    |
|   |                                                                                                    |
|   |                                                                                                    |

## 4. ¿ 'HA OLVIDADO LA CONTRASEÑA' NO ESTA FUNCIONANDO?

Hay algunas razones por las que la función no se activará:

 La cuenta ha quedado bloqueada después de varios intentos fallidos (por razones de seguridad sólo tiene 5 intentos antes de que su cuenta quede bloqueada con la contraseña original). Si su cuenta queda bloqueada después de 5 intentos, revise su correo electrónico. Al quedar bloqueada su cuenta, se le enviará un correo electrónico para restablecer su contraseña (a una nueva contraseña).

- Contáctese con la Administración de Entrenamiento si necesita acceso en forma urgente.
- Su dirección de correo electrónico necesita actualizarse en el Sistema de Gestión de Contratistas
  respectivo (CWS). Si su dirección de correo electrónico no está correcta en el sistema, no recibirá el
  correo para restablecer la contraseña. Contáctese con el representante de BHP o con el administrador de
  la compañía contratante para asegurar que su dirección de correo electrónico individual se encuentre
  actualizada en el(los) sistema(s) respectivo(s).
- Hay problemas con la página de inicio. Contáctese con la Administración de Entrenamiento para informarles acerca del problema.

Cuando necesite contactarse con el equipo de Administración de Entrenamiento:

- 1. Haga clic<u>aquí</u> para ingresar una consulta o copie y pegue esta dirección en el buscador https://case.bhpbilliton.com/en-US/Ims-external/.
- 2. Seleccione el formulario en línea 'Consulta' para pedir ayuda en caso de problemas de acceso, para restablecer la contraseña, o para consultas de cursos, informes y otros.

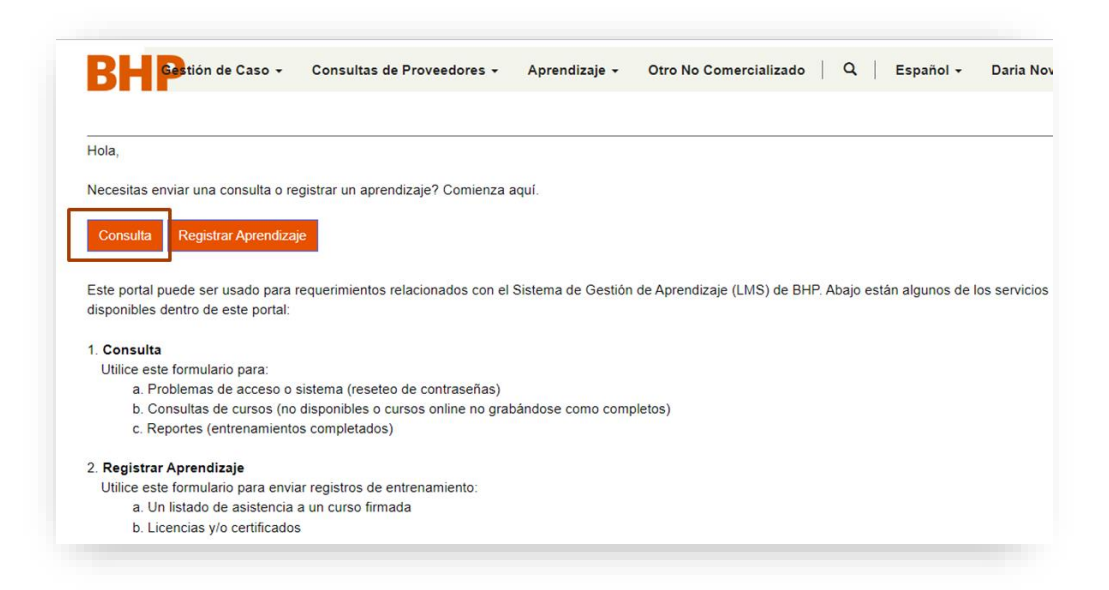

3. Una vez que el formulario online ha sido creado e ingresado con éxito, se mostrará el siguiente mensaje (Ingreso completado con éxito):

Successfully completed submission.

## 5. ¿COMO COMPLETO EL ENTRENAMIENTO OBLIGATORIO?

Una vez iniciada la sesión, podrá ver el aprendizaje y las inducciones online bajo 'Mis asignaciones de

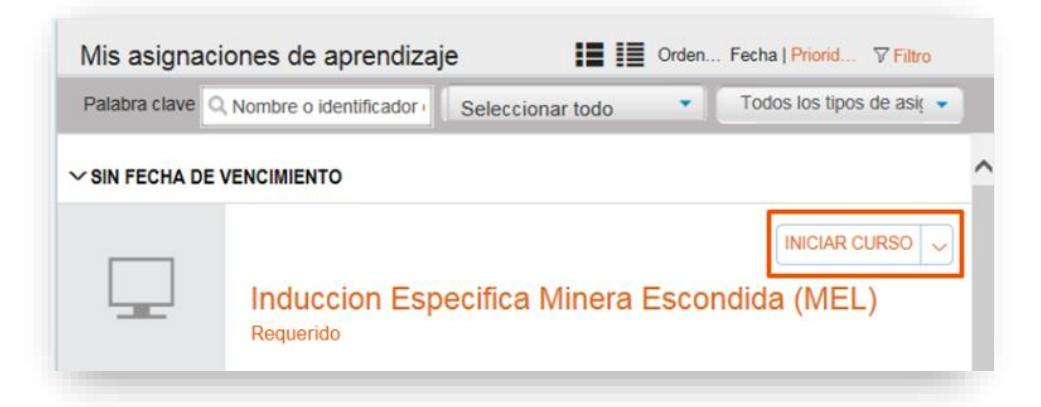

*aprendizaje*' o utilizando la función de búsqueda '*Encontrar Aprendizaje*'. Haga clic en 'Iniciar' para completar el entrenamiento. Las Inducciones del Sitio son los pre-requisitos y debe ser completadas primero.

¿LA SESION DE LMS HA EXPIRADO? Si la pantalla que se indica abajo aparece mientras está utilizando LMS Global, esto significa que necesitará registrarse nuevamente para iniciar una nueva sesión.

| \land La sesión ha caducado                                                                                                    |
|----------------------------------------------------------------------------------------------------|
|                                                                                                    |
| Su sesión ha caducado.                                                                                                    |
| Si tiene datos sin guardar, cierre este mensaje y copie los<br>datos antes de volver a iniciar sesión. En caso contrario, inicie<br>sesión de nuevo. |
|                                                                                                    |
| Cerrar Iniciar sesión                                                                                                    |

Siga los pasos indicados a continuación para volver a LMS Global e iniciar una nueva sesión.

- Haga clic en el botón '*Iniciar sesión'* para volver a registrarse. Si esto no funciona, vuelva a abrir LMS Global ingresando la siguiente dirección: <u>https://bhp.plateau.com/learning/user/nativelogin.do</u>
- Utilizando sus credenciales, vuelva a ingresar a LMS Global.

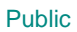